## DKIM 使用教學

1. 在 [郵件管理 > 組態 > 多重網域名稱] 點選修改,會有 DKIM 相關設定資訊。

| DKIM-Signa       | ture          |        |                                                                                                    |                                |
|------------------|---------------|--------|----------------------------------------------------------------------------------------------------|--------------------------------|
| (若有啟動 DKIM-Signa | ature,請參照以下訊息 | ,在各別網切 | 或DNS Server 中添加 TXT 紀錄。)                                                                                                    |                                |
| 網域名稱             | 主機名稱          | 類別     | 内容                                                                                                    | 動作                             |
| nusoft.com.tw    | dkimdomainkey | тхт    | v=DKIM1; k=rsa; p=MIGfMA0GCSqGSlb3DQEBAQUAA4GNADC<br>BiQKBgQDJZ/BP8I0LMU2khxh4dpzHZ8r2H5Dl6qHcJ5gpMcgv+<br>Qw80+Dp+xhaswXq30NfqqBMoFWciUr00fDIN9TMedX+LlbP88<br>pGQp/gZyg0ZM/NuoDH/qIICbf+oycXD5A9d9mNIP1530gYdyR0<br>SNmx+QQfHsedpyISFq9BvrD1WMHeqwIDAQAB | 重新産生<br>2020-05-22<br>16:59:29 |
|                  |               |        | v=DKIM1; k=rsa; p=MIGfMA0GCSqGSlb3DQEBAQUAA4GNADC<br>BiQKBaQC8xv69arK3crhUMLQUkFK9i1e+f+rsk5PlQLiWMIzpEv                                                                                                    | 重新産生                           |

2. 請將此段的內容複製,在網域的 DNS 中新增一筆相對應的 TXT 紀錄,例如下圖此例為 dkim.\_domainkey.nusoft.com.tw。若 DNS 為託管,新增後約一小時~半天生效。

|              | onodimicolita roolitik rokonalo ilkit                                                                                                    |       |           |
|--------------|----------------------------------------------------------------------------------------------------|-------|-----------|
| kimdomainkey | v=DKIM1; k=rsa; p=MIGfMA0GCSqGSlb3D<br>OEBA0UAA4CNADCBioKBgQDJZ/BP8I0<br>dkimdomainkey.nusoft.com.tw li6qHcJ5gpMcg<br>TXT Ur00fDIN9TMedX+LlbP88pGQp/gZyg0ZM/<br>NuoDH/qIICbf+oycXD5A9d9mNIP1530gY<br>dyROSNmx+QQfHsedpyISFg9BvrD1WMH<br>eqwIDAQAB | <br>I | <br>修改 删除 |

3. 確定相關的 TXT 紀錄可以查詢到後,在 [郵件管理 > 組態 > 設定 > 郵件服務設定] 頁 面將 DKIM 功能啟用。

| 🔽 阻擋字典攻撃            |              |                                    |
|---------------------|--------------|------------------------------------|
| ☑ 啟動 DKIM-Signature |              |                                    |
| 帳號名稱或密碼連續錯誤 2       | 次,阻擋登入IP 999 | <b>分鐘(0 - 999, 0</b> : 代表不阻擋) 🔜 説明 |

4. 以上步驟完成後,可以到 <u>https://www.appmaildev.com/hk/dkim</u> 網站,按下一步,寄一封 測試信給亂數產生的測試信箱,對方收到後會在同頁面產生相關紀錄的驗證結果。(結果 若DKIM是PASS則可以忽略DomainKey結果,前者為較新之標準)

| Return-Path: support@nusoft.com.tw                                                  |   |
|-------------------------------------------------------------------------------------|---|
| X-OriginalArrivalTime: 03 Jun 2020 08:21:26.0633 (UTC) FILETIME=[F9AA5D90:01D6397F] |   |
| III                                                                                 | Þ |
| SPF: Pass                                                                           | 3 |
| DKIM: pass                                                                          | 3 |
| DMARC: pass                                                                         | 3 |
| DomainKey: none                                                                     | 3 |
| PTR: ExistsRecord                                                                   | 3 |
| RBL: NotListed                                                                      | 3 |
| 下載報告新的測試                                                                            |   |

If you have any problem with this report, please contact support@emailarchitect.net.

5. 也可以寄信到 Gmail 信箱中,查看原始郵件內容也會有類似的驗證訊息。

## 原始郵件

| 郵件 ID           | <7a292b41634e5764a4f76e0c725e2521@nusoft.com.tw>                                  |
|-----------------|-----------------------------------------------------------------------------------|
| 建立時間:           | 2020年6月5日 上午12:42 (傳輸時間: -28794 秒)                                                |
| 寄件者:            | NUSOFT - Support <support@nusoft.com.tw> 使用 Web Mail v3.1</support@nusoft.com.tw> |
| 收件者:            | nusoftsystem <nusoftsystem@gmail.com></nusoftsystem@gmail.com>                    |
| 主旨:             | test gggggg                                                                       |
|                 |                                                                                   |
| SPF :           | PASS, IP 210.59.207.105                                                           |
| SPF :<br>DKIM : | PASS,IP 210.59.207.105 瞭解詳情<br>'PASS',網域 nusoft.com.tw。 瞭解詳情                      |

注意:

如有重新產生 DKIM 內容,記得在網域的 DNS 端也要調整。